# คู่มือการใช้งานระบบ คำรองออนไลน์ (E-FORM REQUEST) สำหรับนักศึกษา

**จัดทำโดย** สำนักทะเบียนและประมวลผล

#### E-Form Request Intepface

Online Polition System

Anterneuriosti rose bris broseer o interne Ante eeno cerco ar Robito ficio Mánice en Cort anec outuration bonen occurs asian Strebol, elle sanc

Courses programson Decorbe

# **ระบบคำร้องออนไลน์** การเข้าสู่ระบบ ( LOGIN)

สำหรับนักศึกษา

USERNAME & PASSWORD ล็อคอินเหมือนระบบบริการนักศึกษา

LINK เข้าสู่ระบบ ( LOGIN)

https://ecenter.utcc.ac.th

| <b>1</b> | -        |
|----------|----------|
| เขาสระบบ | E-center |
| v        |          |

#### เลือกประเภทการ Login

| 8 Student         | (g) Officer       | 8 Entrepre       | eneur   |
|-------------------|-------------------|------------------|---------|
| Jsername          |                   |                  |         |
| The username is t | the student code. |                  |         |
| assword           |                   |                  |         |
| Password is Id+IE | ) card number 13  | 3 digits.        | Ø       |
| Username & Pa     | assword ล็อคอินเห | มือนระบบบริการกา | เรศึ∩ษา |
| Keep me           |                   | Login            |         |

## UTCC

 $\checkmark$ 

## ระบบบริการออนใลน<mark>์ ครบววจร</mark>

เพื่อการเรียนรู้และการจัดการที่สะดวก รวดเร็ว และปลอดภัย รอวรับทุกความต้อวการขอวนักศึกษาและบุคลากร

## <u>Landing Page</u> รวมทุกระบบที่เกี่ยวข้องกับการศึกษา

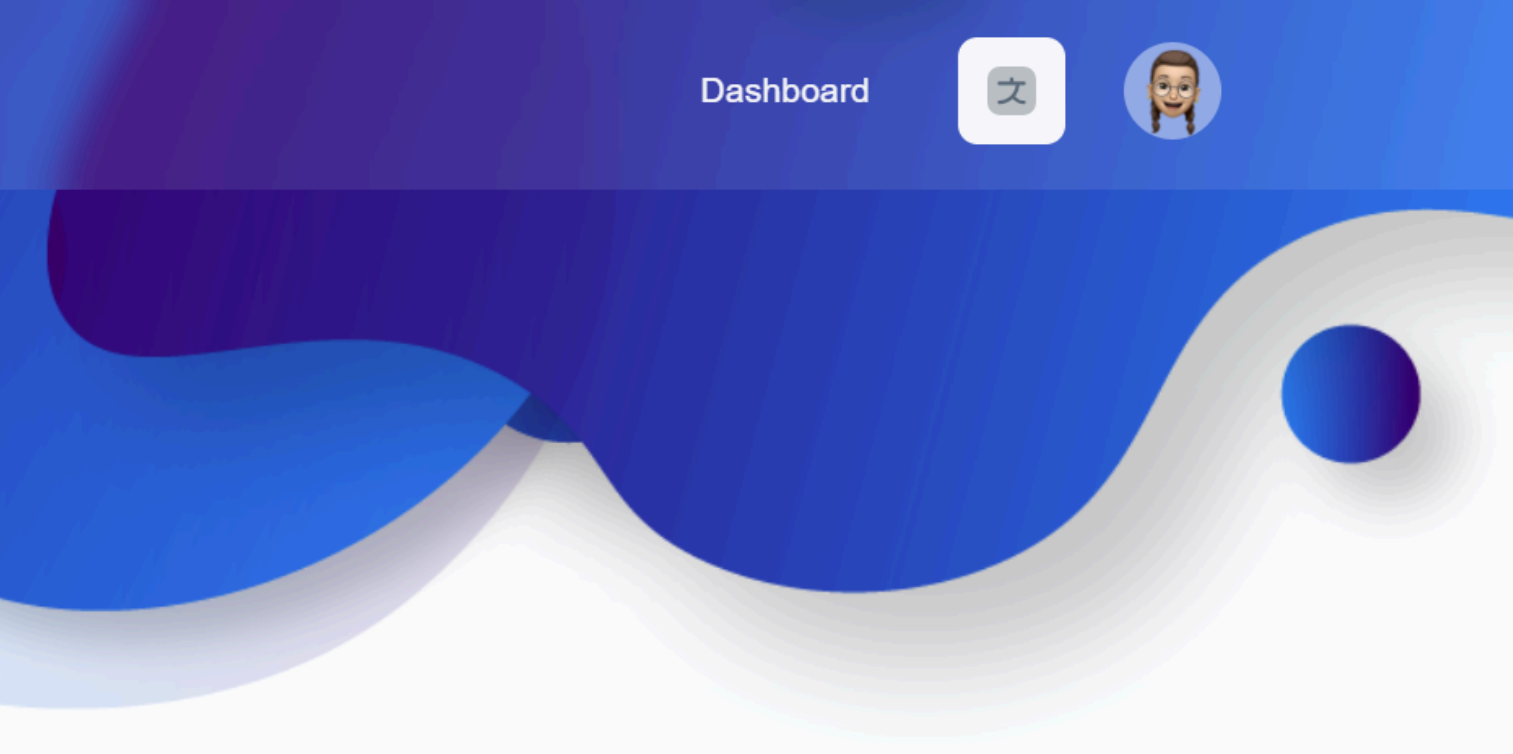

### UTCC

## ระบบบริการออนใลน์ ครบววจร เพื่อการเรียนร้และ การจัดการที่ทันสมัย

้เพิ่มความสะดวกและรวดเร็วด้วยบริการออนใลน์ที่ครอบคลุมทุกด้าน รอมรับทุกความต้อมการขอมนักศึกษาและบุคลากร ด้วยความปลอดภัยและ เทคโนโลยีที่ทันสมัย

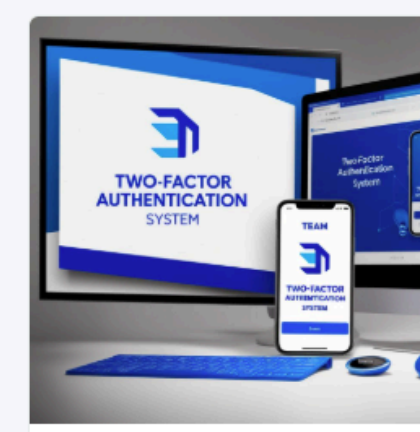

#### Two-factor authentication

การยืนยันตัวตนแบบ 2 ขั้นตอน ช่วยเพิ่มความ ปลอดภัยในการเข้าถึงระบบ โดยต้องยืนยันตัวตน เพิ่มเติมหลังเข้าสู่ระบบด้วยชื่อผู้ใช้และรหัสผ่าน

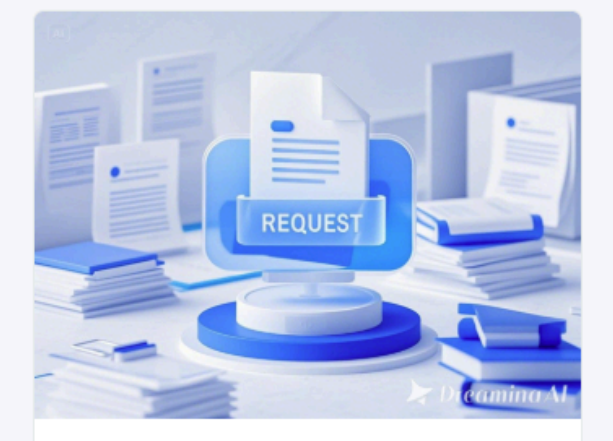

#### **Document Request**

ระบบขอเอกสาร Online สำหรับนักศึกษาที่ ้ต้อมการเอกสารเพื่อใช้ในการสมัครมาน ทนการ ศึกษา หรือดำเนินการทางการศึกษาต่อ

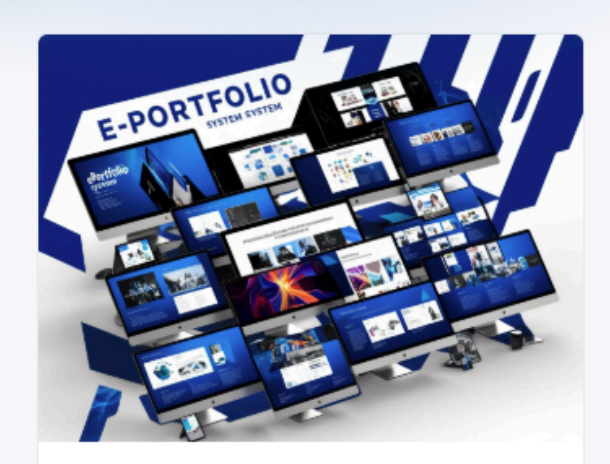

#### E-PORTFOLIO

ระบบแฟ้มสะสมผลมานขอมนักศึกษา มหาวิทยาลัยหอการค้าไทย

### Landing Page เลือก ระบบ E-Form Request

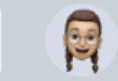

ス

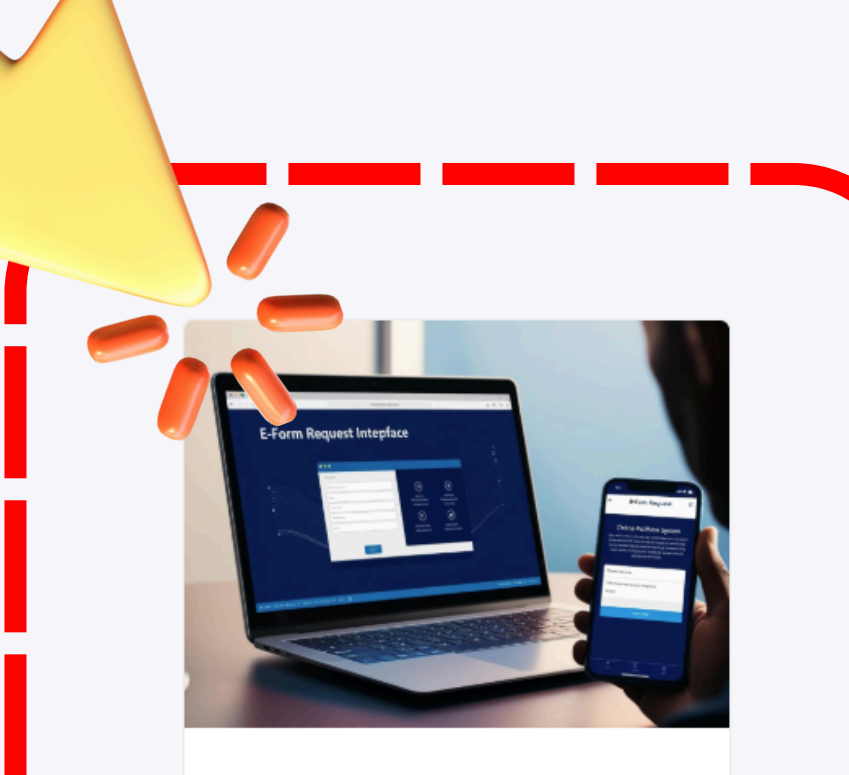

#### E-Form Request

ระบบยื่นคำร้อว Online สำหรับนักศึกษาที่ ต้อมการปรับเปลี่ยนเมื่อนไขการเรียน หรือดำเนิน การที่เกี่ยวข้อมกับข้อกำหนดทามการศึกษา

ดูรายละเอียด

Click

Click

#### UTCC

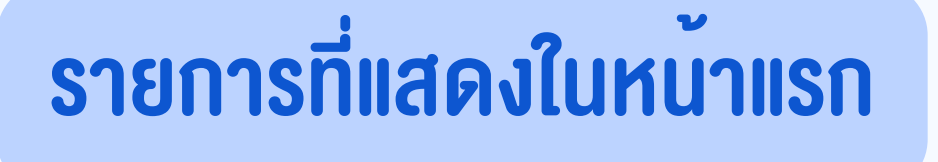

- 1. ข้อมูลนักศึกษา
- 2. ประวัติการทำรายการ
- 3. รายการคำร้องที่สามารถเลือกได้

- ข้อมูลจะดึงมาจากระบบทะเบียนให้อัตโนมัติ
- นักศึกษาตรวจสอบความถูกต้องของข้อมูล อีเมลและเบอร์ติดต่อ

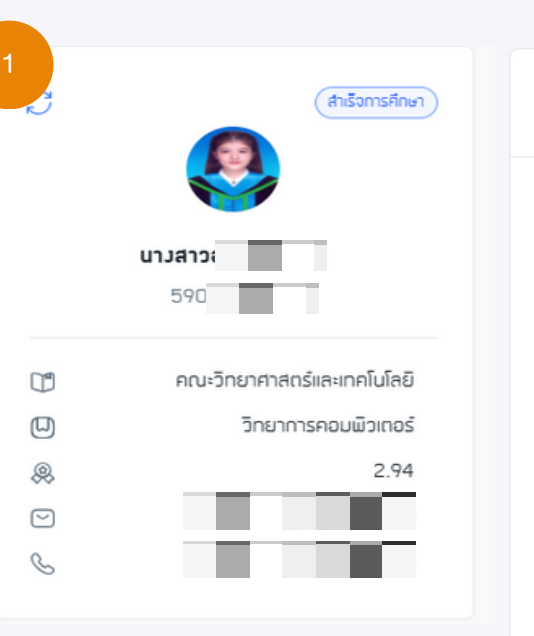

| ประวัติการทำรายการ    | C <sup>2</sup> |
|-----------------------|----------------|
|                       | 257            |
| อยู่ระหวามตาเนนการ:   | 257            |
| รอนิกศึกษาตอบกลับ:    | 0              |
| สำเร็จ:               | 5              |
| ยกเลิกโดยระบบ:        | 0              |
| ยกเลิกโดยเจ้าหน้าที่: | 0              |
| ดประวัติคำร้อมทั้มหมด |                |

# **E-FORM REQUEST** รายการคำร้องที่นักศึกษาสามารถยื่นได้

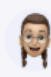

รายการคำร้อม

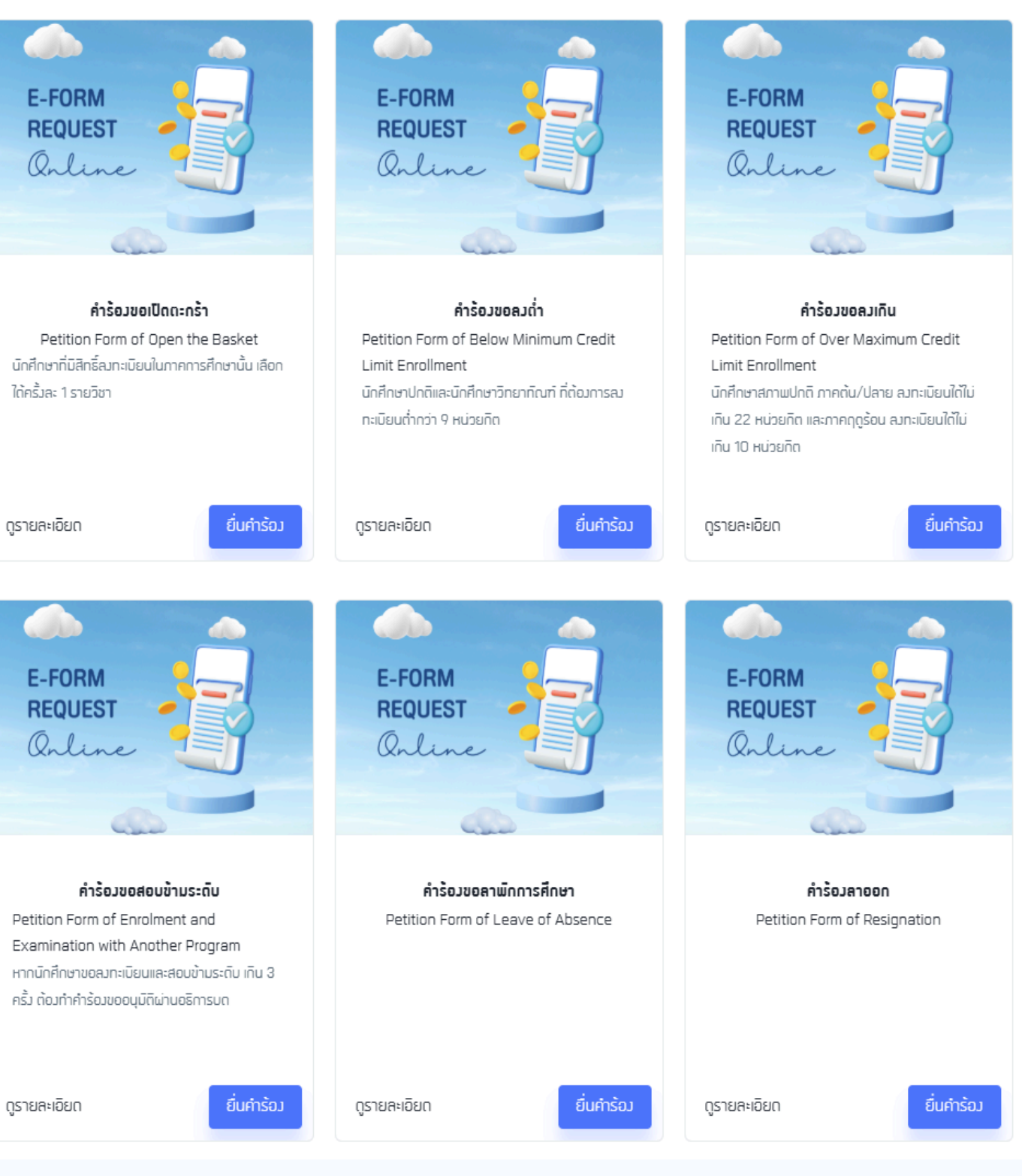

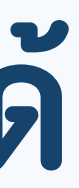

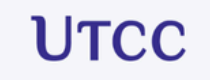

C

#### คำร้อมขอลาพักการศึกษา Petition Form of Leave of Absence 00 <mark>สถานะการยิ่นคำร้อม</mark> คลิกเพื่อตรวจสอบสถานะปัจจุบันที่ยิ่นคำร้อม (2) อาจารย์ที่ปรึกษา อาจารย์ : ผู้ช่วยศาสตราจารย์ ดร. วัศวี แสนครีมหาชัย Email: watsawee san@utcc.ac.th (2) คณบดี/รองคณบดี อาจารย์ ดร. มานะชัย โต๊ะชดี Email: manachai\_toa@utcc.ac.th 큱 เลือก ปิ/ภาคการศึกษาที่ต้องการยื่นคำร้อง + Add/Edit No items to display. (-) แนบไฟล์เอกสาร + Add/Delete ชื่อใฟล์ขอมอกสารที่อัปโหลด วันที่แก้ใข ประเภทเอกสาร No items to display. ส่งข้อความสนทนา + Message No conversations available. 🚍 เหตุผลสำหรับการขอยื่นคำร้อง Enter your remark \*

| Back | ¥ ยิ่นคำร้อม |
|------|--------------|
|      |              |

## แสดงข้อมูลรายละเอียดคำร้อง

1. สถานะการยื่นคำร้อง 2. ข้อมูลอาจารย์ที่ปรึกษา 3. ข้อมูลคณบดี/รองคณบดี 4. เลือกปี/ภาคของการยื่นคำร้อง 5. แนบไฟล์เอกสารที่เกี่ยวข้องกับคำร้อง 6. สามารถส่งข้อความเพื่อสนทนากับเจ้าหน้าที่หรือ อาจารย์ที่อยู่ตามสถานะปัจจุบันได้ 7. ระบุเหตุผลสำหรับการงอยื่นคำร้อง

# Progress bar

# แสดงกระบวนการของคำร้อง ว่ากำลังอยู่ในกระบวนการใด

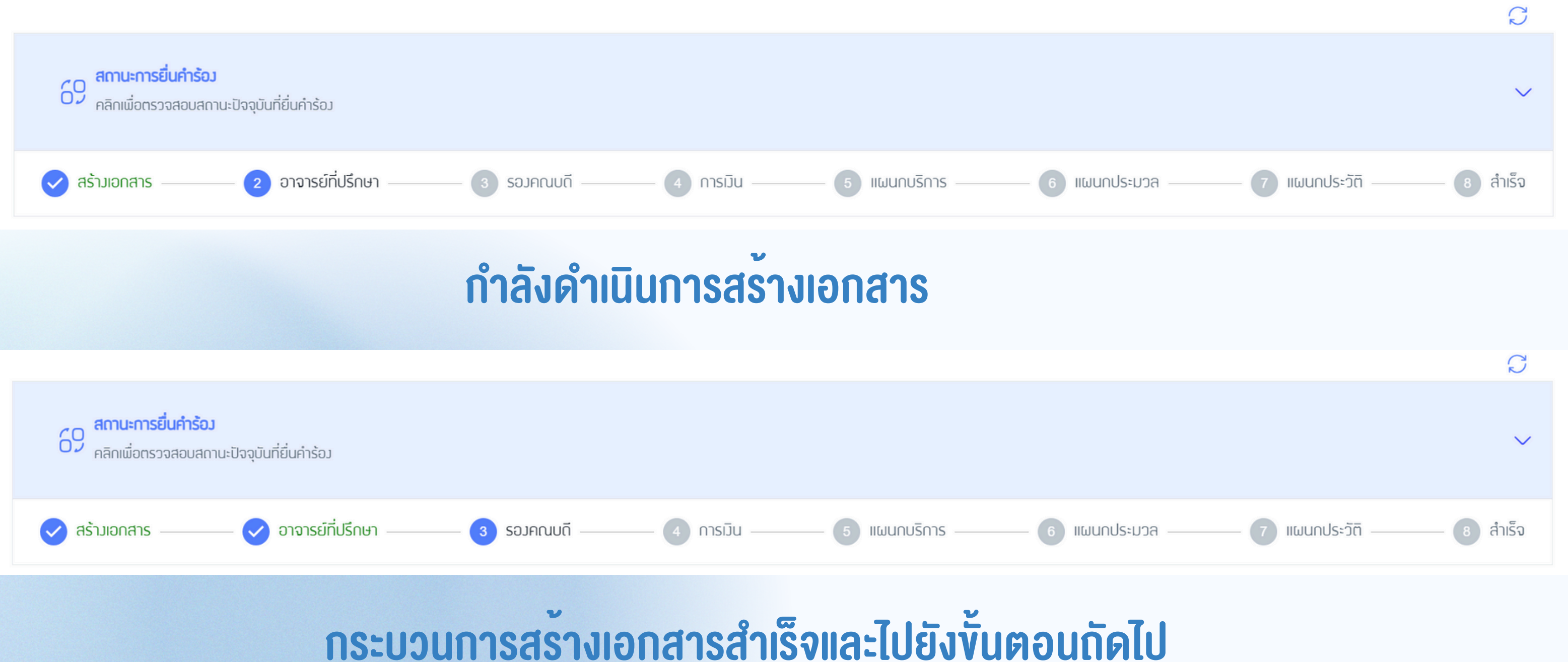

|                             | $\mathcal{C}$ |
|-----------------------------|---------------|
|                             | ~             |
| - 6 แผนกประมวล7 แผนกประวัติ | 8 สำเร็จ      |

# Progress bar

## แสดงกระบวนการของคำร้อง ผู้ดำเนินการ ปฏิเสธคำร้อง และ คำร้องสำเร็จ

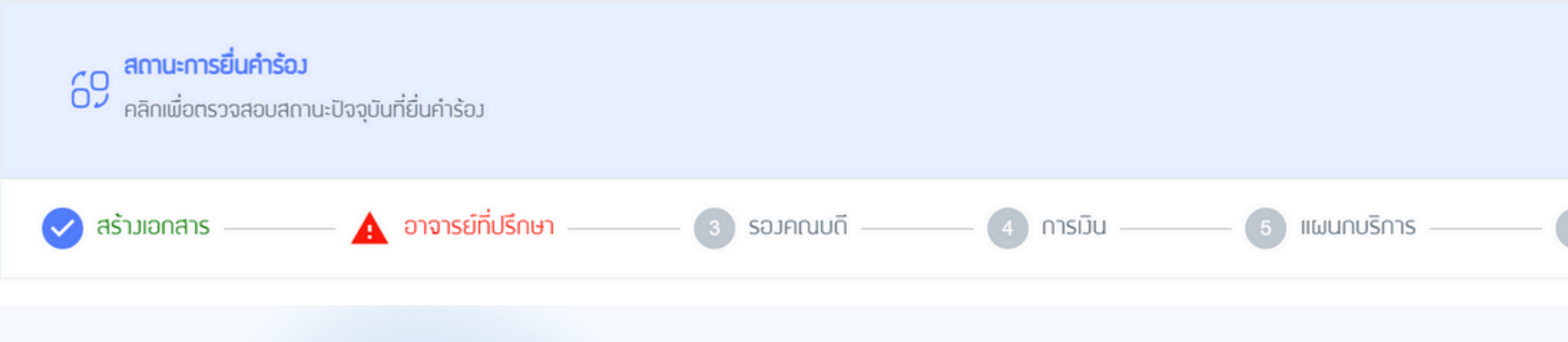

## หากคำร้องถูกปฏิเสธจะมีเหตุผลแจ้งทางใบคำร้องนั้นๆ

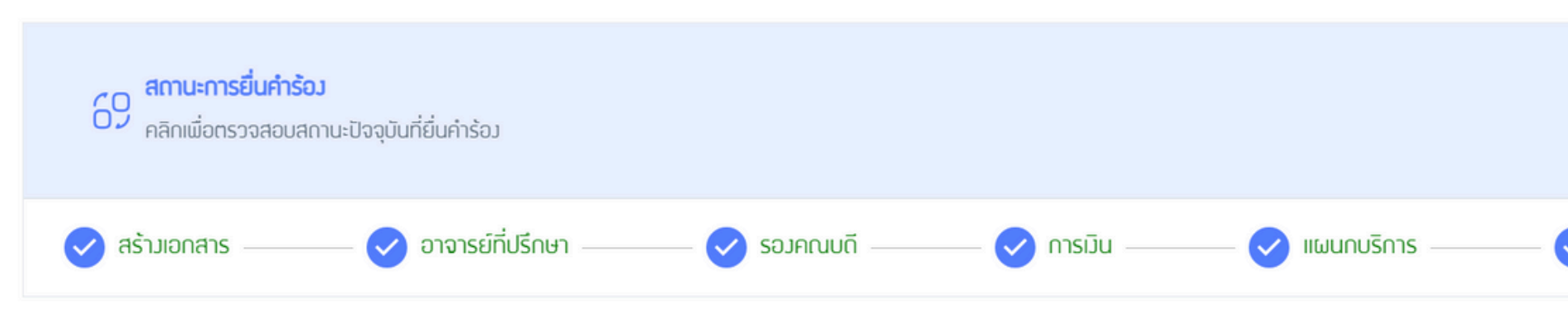

## **คำร้องสำเร็จ : ใบคำร**้องจบกระบวนการทำงาน

|                           | S          |
|---------------------------|------------|
|                           |            |
|                           | $\sim$     |
|                           |            |
| 6 แผนกประมวล7 แผนกประวัติ | - 8 สำเร็จ |

|                    | C      |
|--------------------|--------|
|                    | ~      |
| 🖌 แผนกประมวล 🗸 🗤 🧹 | สำเร็จ |

# Request Details เลือกปี/ภาคของการยื่นคำร้องโดยการคลิกที่

| ลือกปี/ภาคเริ่มต <sup>ุ</sup> ้เ<br>จากนั้นคลิก "บันทึ                                                                                                    | เ-สิ้นสุดของการยื่นคำรั<br>กช่วงเวลา"                                     | οJ                          | เลือก ปี/ภาคการศึกษาที่ต้อมการยิ่นค่าร้อม<br>เลือกปีการศึกษา เริ่มต้น<br>From Academic Year<br>2559<br>เลือกภาคการศึกษา เริ่มต้น<br>From Semester<br>ภาคต้น (First Semester)<br>เลือกปีการศึกษา สิ้นสุก<br>To Academic Year<br>2560<br>เลือกภาคการศึกษา สิ้นสุก<br>To Semester<br>ภาคปลาย (Second Semester) |                                                                                                 |
|----------------------------------------------------------------------------------------------------|---------------------------------------------------------------------------|-----------------------------|----------------------------------------------------------------------------------------------------|-------------------------------------------------------------------------------------------------|
| Back                                                                                                    |                                                                           |                             |                                                                                                    | บันทึกช่วมวลา<br>TO ACADEMIC YEAR/SEMESTER MODIFIED DATE ACTION                                 |
| จือก ปี/ภาคการศึกษาที่ต้องการยื่นคำร้อง                                                                                                    |                                                                           |                             |                                                                                                    | ยกเลิก บันทึกเพื่อดำเนินการต่อ                                                                  |
| ล <table-cell>  ลังกปิการศึกษา เริ่มต้น   From Academic Year   ลังกากคาทรศึกษา เริ่มต้น   From Semester   ลังกปิการศึกษา สิ้มสุก   To Academic Year   ลังกากคาทรศึกษา สิ้มสุก   To Semester   สังการศึกษา สิ้มสุก   FROM ACADEMIC YEAR/SEMESTER   2559 กาคต้น (First Semester)</table-cell> | Cuñndoucen<br>TO ACADEMIC YEAR/SEMESTER<br>2560 mnulanu (Second Semester) | MODIFIED DATE<br>08/02/2568 |                                                                                                    | 2<br>ตรวจสอบข้อมูล ปี/ภาค ที่เลือกหากถูกต <sup>้</sup> องแล้ว<br>คลิก "บันทึกเพื่อดำเนินการต่อ" |

+ Add/Edit

# Attachment

## แนบไฟล์เอกสารที่เกี่ยวข้องกับคำร้องโดยการคลิกที่

| X Back                                                                                                    |                                                                                                    |
|----------------------------------------------------------------------------------------------------|----------------------------------------------------------------------------------------------------|
| กรุณาแบบอกสารให้ครบตามรายการด้านล่าว<br>1. อื่นๆ<br>2. สำเนาบัตรประจำตัวประชาชน<br>3. สำเนาบัตรประจำตัวประชาชนขอมผู้ปกครอม 1 ชุก                                                              | เตรีย<br>ตามร<br>-                                                                                                    |
| สำนานโครประจำตัวประชาวาม                                                                                                    |                                                                                                    |
| สำเนา เอเรียงระชาติวประชาชนขอมผู้ปกครอม 1 ชด                                                                                                    |                                                                                                    |
| *สามารถแบบเอกสารได้ครั้งละ 1 ไฟล์ หากต้องการเพิ่มใฟล์ใหม่ กรุณาถกปุ่ม + เพิ่มเอกสาร<br>(You can attach only 1 file at a time. To add a file, please click the Add Document button.)<br>ยกเล็ก | × Back                                                                                                    |
| บันทึกเอกสารใฟล์แนบ                                                                                                    |                                                                                                    |
|                                                                                                    | <ul> <li>แบบไฟล์อกสาร</li> <li>ครุณาแบบเอกสารให้ครบตามรา</li> <li>1. อื่นๆ</li> <li>2. สำเนาบัตรประจำตัวประชาชน</li> <li>3. สำเนาบัตรประจำตัวประชาชนขอมผู้ปะ</li> </ul> |
|                                                                                                    | Document Type 1                                                                                                    |
|                                                                                                    |                                                                                                    |
| 3                                                                                                    | สำเนาบัตรประจำตัวประชาชน                                                                                                    |
| 3 เมื่อแนบเอกสารครบแล้วให้คลิกที่                                                                                                    | <b>สำเนาบัตรประจำตัวประชาชน</b><br>ใฟล์ที่ 1 :                                                                                                    |
| 3<br>เมื่อแนบเอกสารครบแล้วให้คลิกที่                                                                                                    | สำเนาบัตรประจำตัวประชาชน<br>ใฟล์ที่ 1 :<br>Choose File คำร้องที่ต้องการปรับ 04.xlsx                                                                                     |
| 3<br>เมื่อแนบเอกสารครบแล้วให้คลิกที่<br>"บักทึกเอกสารไฟล์แนบ"                                                                                                    | สำเนาบัตรประจำตัวประชาชน<br>ใฟล์ที่ 1 :<br>Choose File คำร้องที่ต้องการปรับ 04.xlsx                                                                                     |

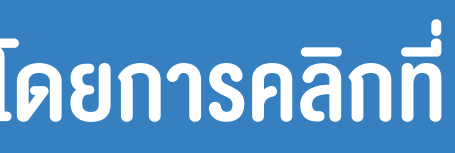

+ Add/Delete

## มไฟล์เอกสารที่ต้องแนบในคำร้องให้ครบ รายการที่ปรากฏ

#### ใหม่โดยการคลิกที่ +เพิ่มเอกสาร

Cancel + เพิ่มเอกสาร

\*สามารถแนบเอกสารใต้ครั้งละ 1 ใฟล์ หากต้องการเพิ่มใฟล์ใหม่ กรณากดปุ่ม + เพิ่มเอกสาร an attach only 1 file at a time. To add a file, please click the Add Document button.)

ยกเลิก

บันทึกเอกสารใฟล์แนเ

# Request Details ส่งง้อความเพื่อสนทนากับเจ้าหน้าที่หรืออาจารย์โดยการคลิกที่

|                           | ×   | Back                                                    |
|---------------------------|-----|---------------------------------------------------------|
| กรอกขอมูลทตองการแชทสอบถาม | ຊ່ນ | ข้อความสนทนา                                            |
| หรอสงสย เพมเตม            | P   | lease enter the content for the new conversation below. |
|                           |     | Content                                                 |
|                           |     |                                                         |
|                           |     | Back                                                    |

| × | × Back                                                   |  |
|---|----------------------------------------------------------|--|
|   | ส่มข้อความสนทนา                                          |  |
|   | Please enter the content for the new conversation below. |  |
|   | Content                                                  |  |
|   |                                                          |  |
|   | Back                                                     |  |

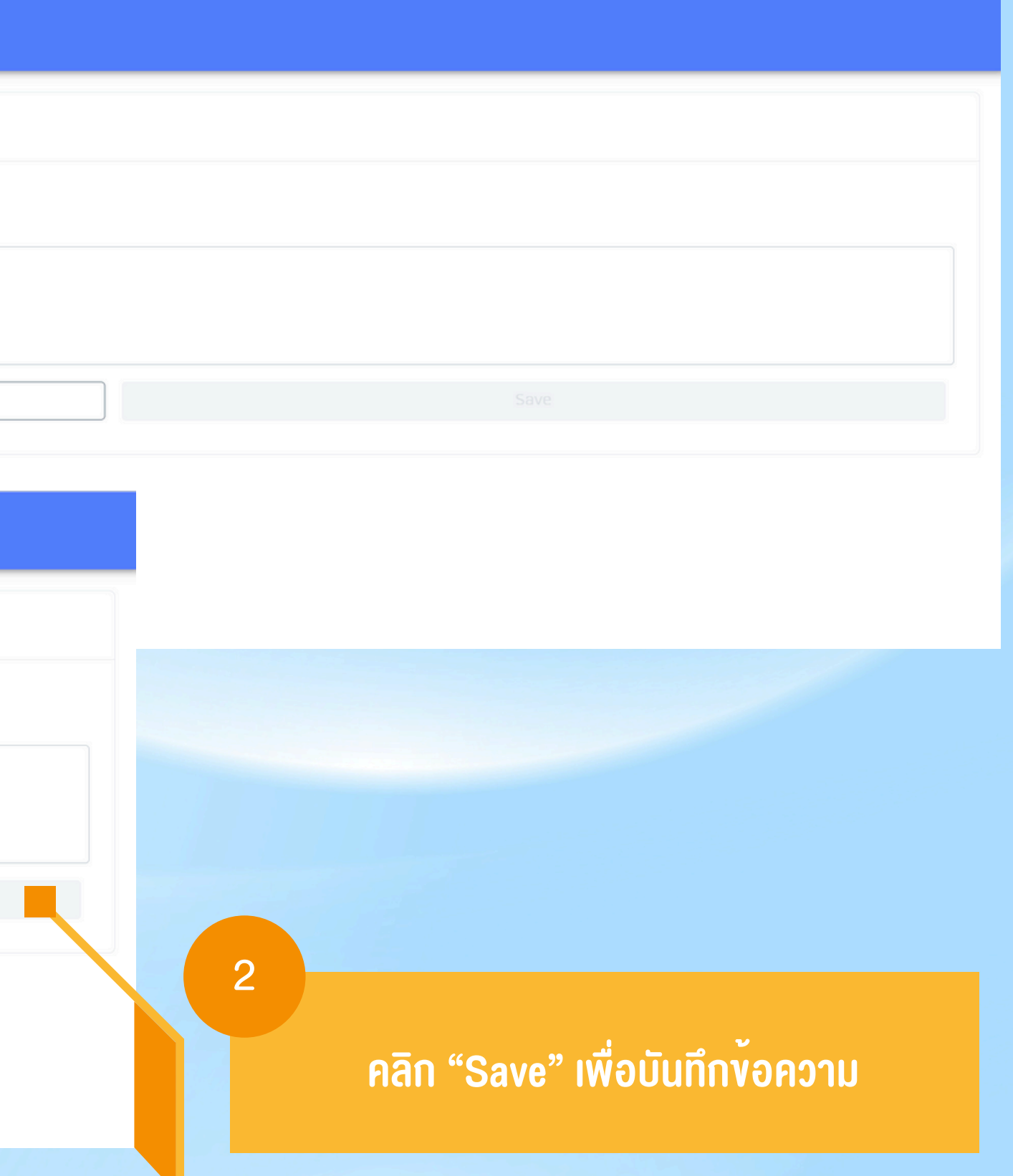

# **Request Details**

| ລີ ເສດຜູລສຳສຸຊັມດາຊຸມລຸຊົ່ມຜຳຊັດ ເ   |   |
|--------------------------------------|---|
| - ที่ ที่มีเพลิสาทริยา เรียยยนศารย์ม |   |
|                                      |   |
| Enter your remark *                  |   |
|                                      |   |
| Back                                 |   |
|                                      |   |
|                                      | 2 |
| เมืองอมูลครบเเวนแลวเทศสาเ ยนศารอง    |   |
| ใหผูอนุมัติในงันตอนถัดไป             |   |
| ו ש                                  |   |

# ระบุเหตุผลสำหรับการงอยื่นคำร้องนั้นๆ

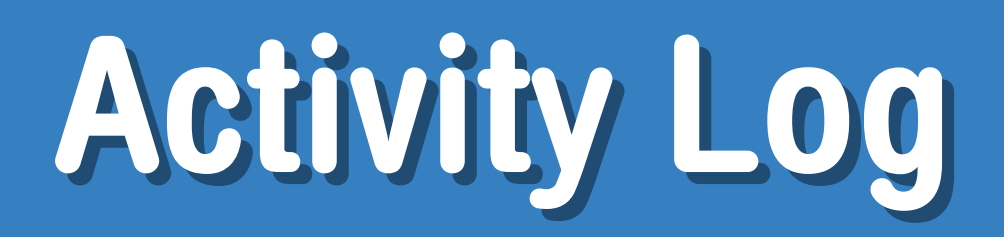

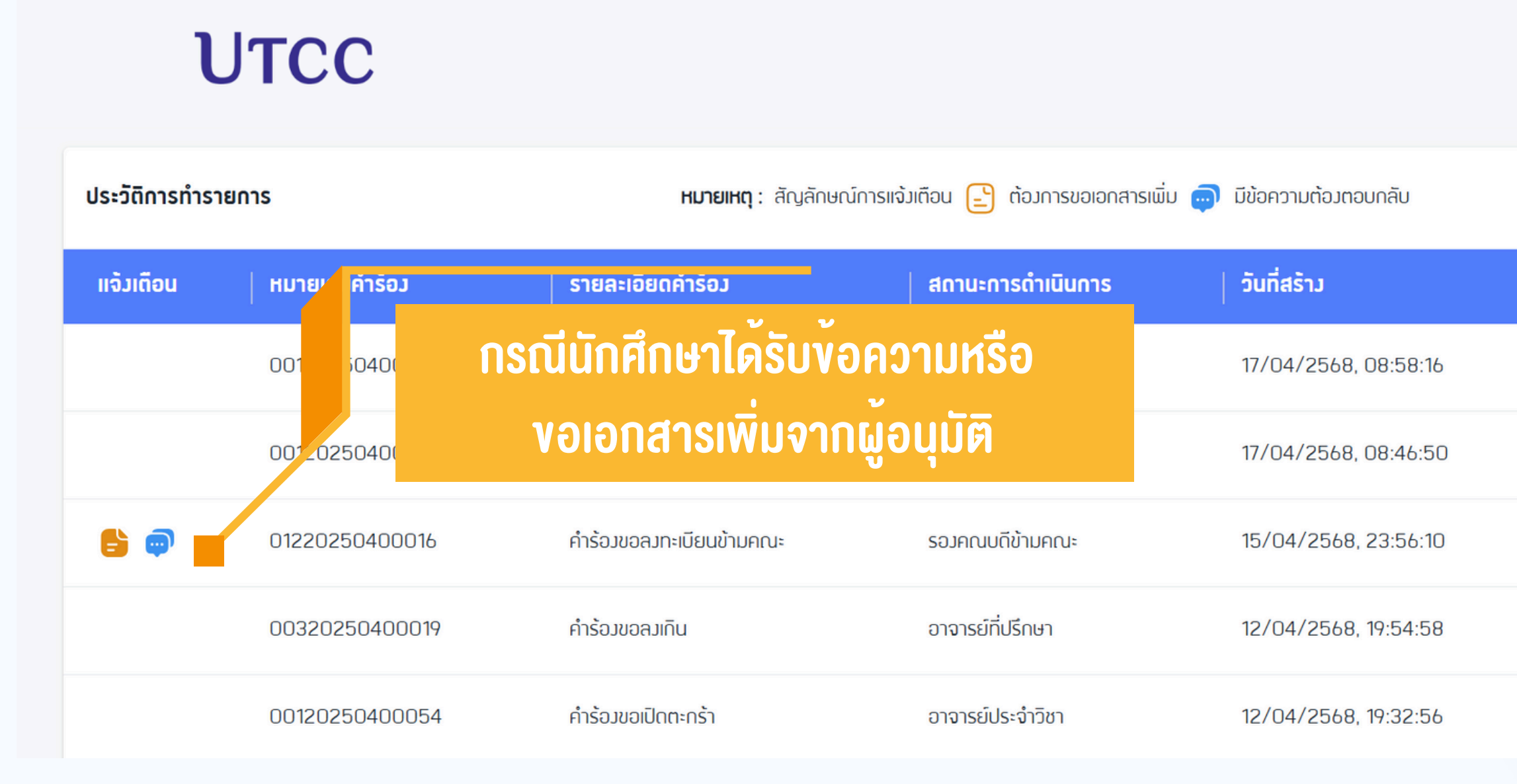

#### สามารถตรวจสอบสถานะได้ที่ "ประวัติการทำรายการ"

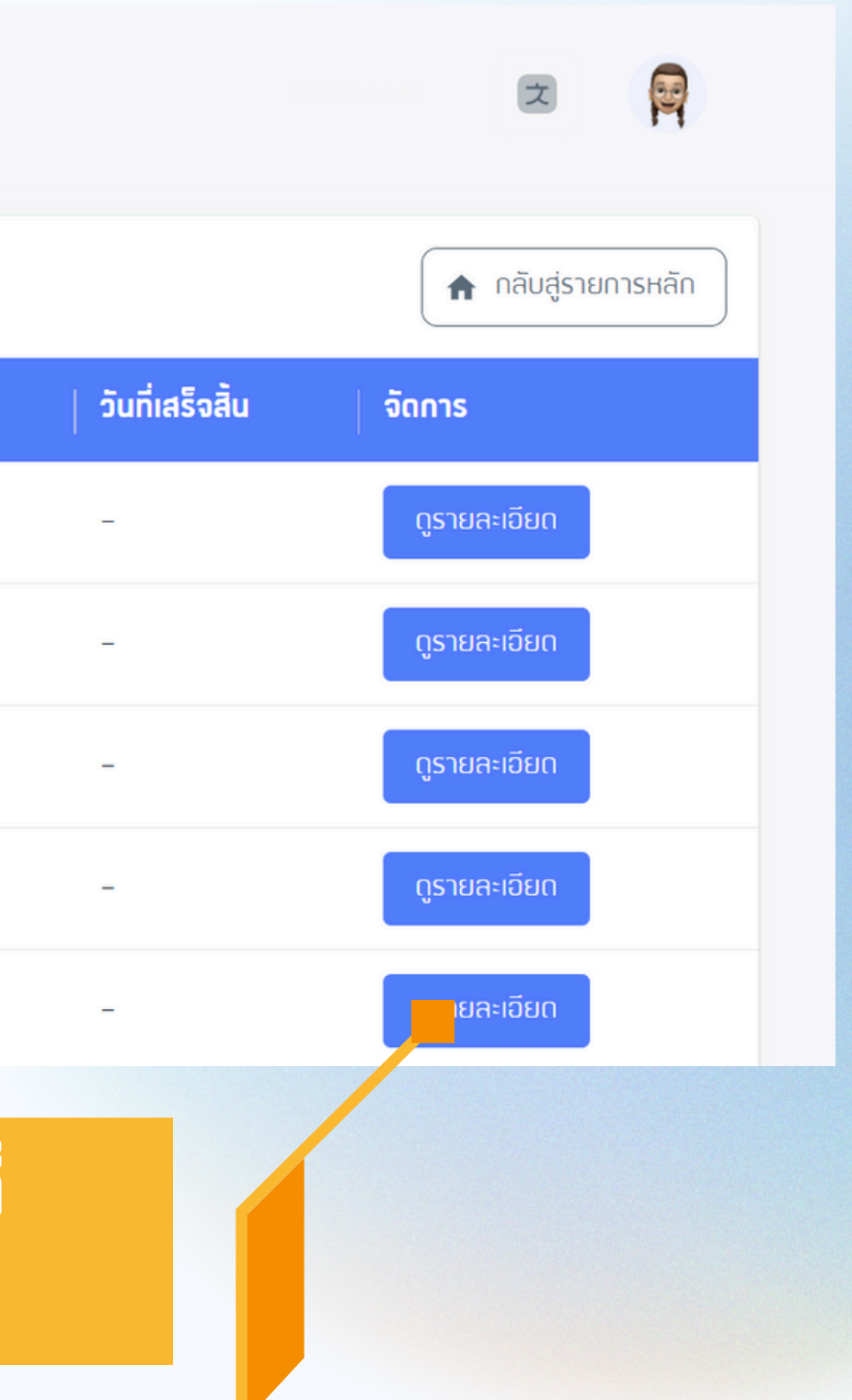